## 1из2

## Инструкция по загрузке видео на Яндекс.Диск

Если у вас есть аккаунт в Яндексе, авторизуйтесь и перейдите <u>по</u> <u>ссылке</u>. Диск сразу откроется, можно начинать работу. Если учётной записи в Яндексе нет, сначала <u>зарегистрируйтесь</u>.

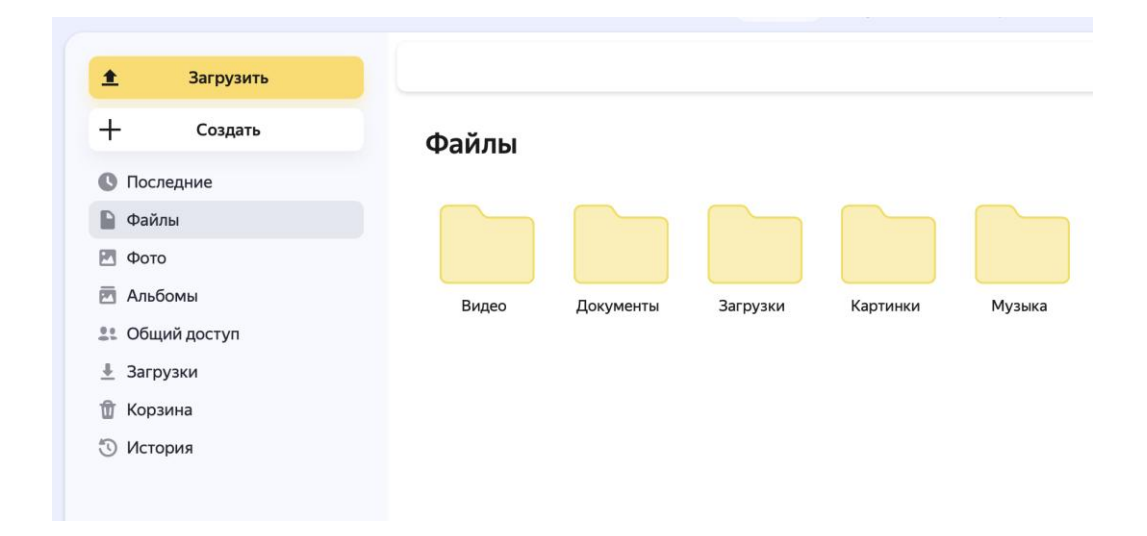

Загрузите ваше видео на Яндекс.Диск и получите ссылку

Подготовьте ваше видео и загрузите его, нажав кнопку «Загрузить», в любую папку на Яндекс.Диске.

После завершения загрузки перейдите к видео, выделите его и нажмите правую кнопку мыши, затем кликните на «Поделиться».

|                | Загрузить             |         |     |                   |
|----------------|-----------------------|---------|-----|-------------------|
|                | Создать               | Файлы   |     |                   |
| По             | следние               |         |     |                   |
| фа             | йлы                   | ← Ви    | цес | <b>D</b> i        |
| Φο             | то                    |         |     |                   |
| Ал             | ьбомы                 |         | .t. | Попелиться        |
| 💵 Общий доступ |                       |         | -   | Поделиться        |
| 🞍 Загрузки     |                       | каток.п | *   | Добавить в альбом |
| 🗊 Корзина      |                       |         | Ŧ   | Скачать           |
| ) Ис           | тория                 |         | A   | Переименовать     |
|                |                       |         | 5]  | Переместить       |
|                |                       |         | Ъ   | Копировать        |
|                |                       |         | •   | История изменений |
|                |                       |         | Î   | Удалить           |
|                |                       |         |     |                   |
| 3              | анято 873 МБ из 42 ГБ |         |     |                   |
|                | +2 ТБ за 2136 ₽       |         |     |                   |

## 2из2

В открывшемся окне нажмите кнопку «Скопировать». Полученную ссылку нужно указать в форме подачи заявки.

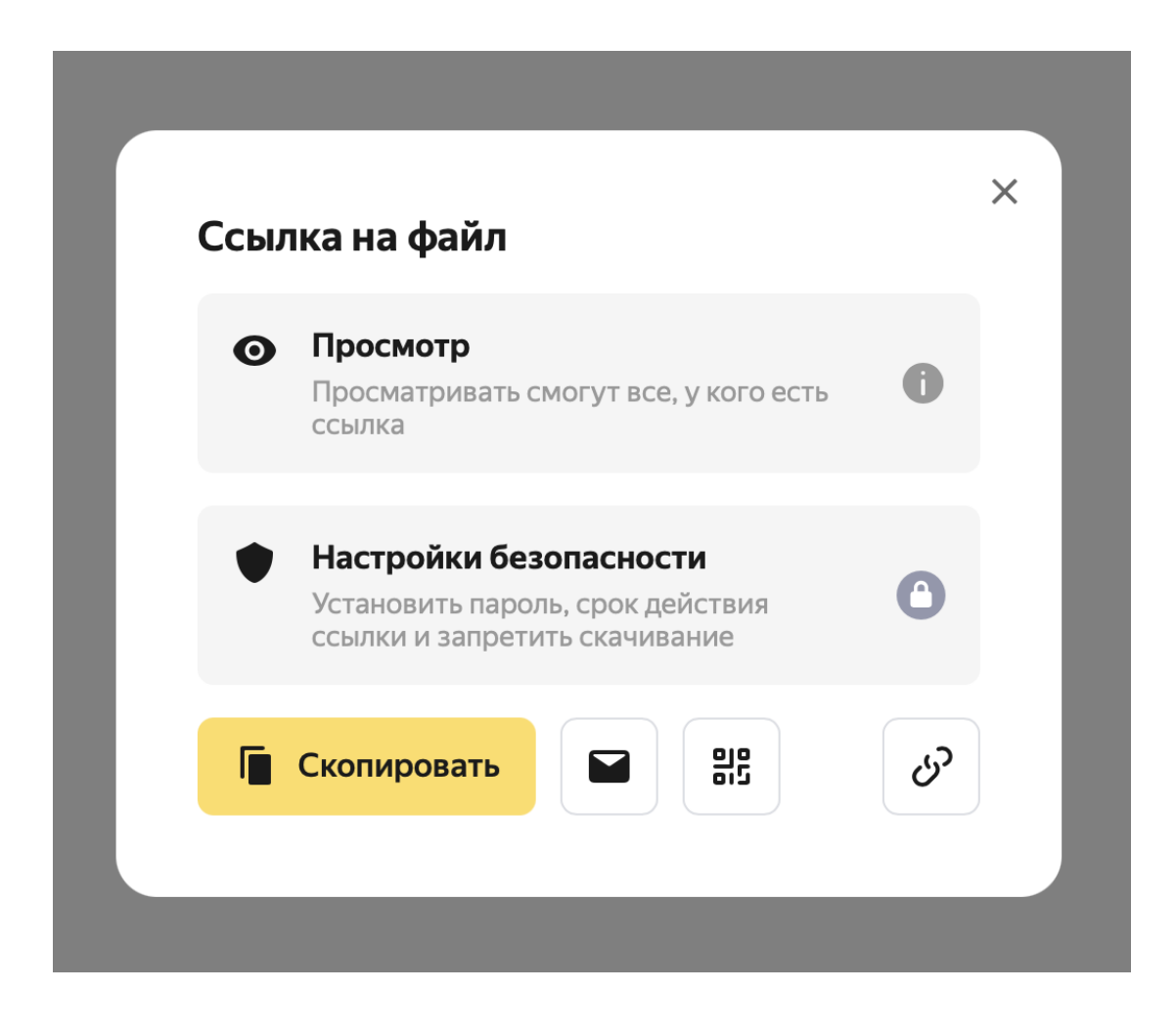